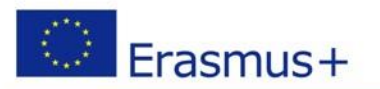

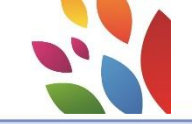

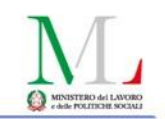

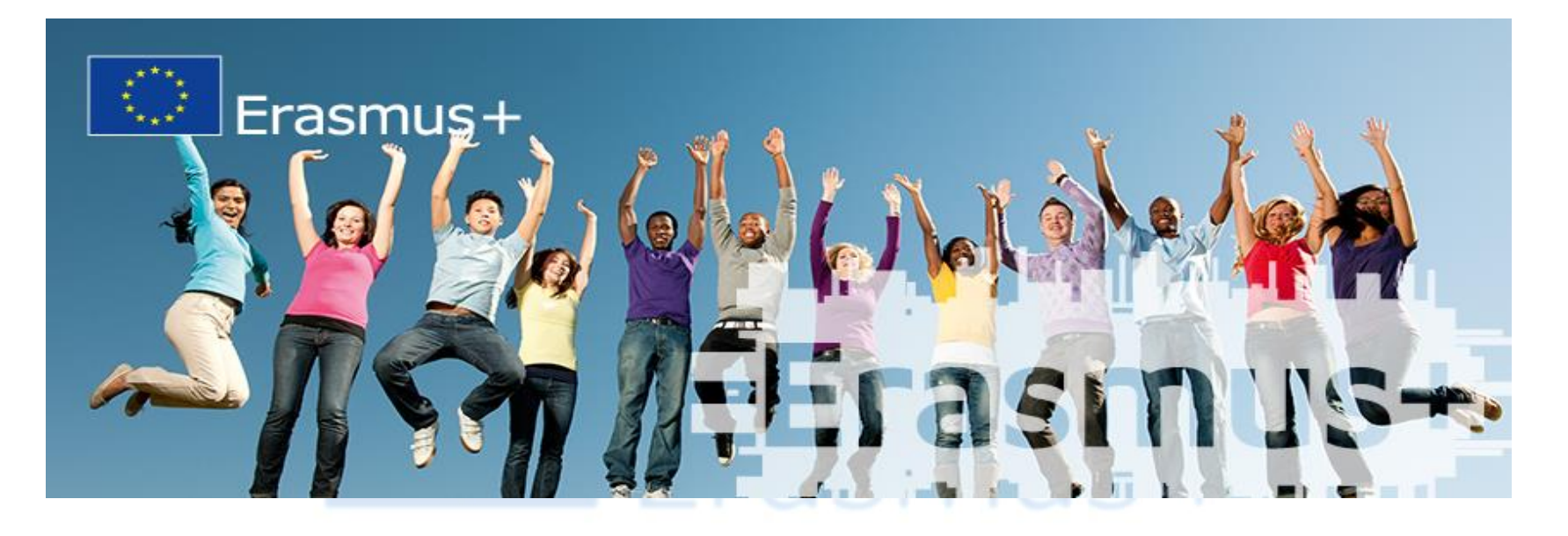

Seminario di assistenza tecnica alla gestione dei progetti approvati Erasmus+ Azione KA2 – Partenariati strategici – Ambito VET Invito a presentare proposte 2018

# Mobility Tool+

Roma, 18 novembre 2019 Centro Congressi Cavour – Roma

**Relatore: Marilise Varricchio** 

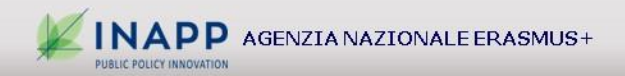

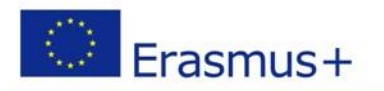

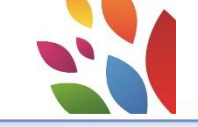

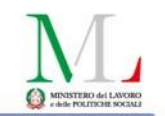

# **ACCOUNT EU Login**

Il primo passo da fare per accedere al Mobility Tool è quello di creare un account EU Login, utilizzando <u>l'indirizzo mail della</u> <u>persona di contatto indicata in</u> <u>fase di contrattualizzazione</u>

https://webgate.ec.europa.eu/cas/

| ebsite uses cookies. Learn more about the Euro | pean Commission's cookie policy |       | Close this message X |
|------------------------------------------------|---------------------------------|-------|----------------------|
| J Login<br>e account, many EU services         |                                 | ECAS? | rglish (en) 🗸        |
|                                                | Sign in to con                  | tinue |                      |
|                                                | Use your e-mail address         |       |                      |
|                                                | Next                            |       |                      |
|                                                | Create an account               |       |                      |
|                                                | Facebook                        |       |                      |
|                                                | G Google                        |       |                      |
|                                                | Select your country             |       |                      |
|                                                |                                 |       |                      |

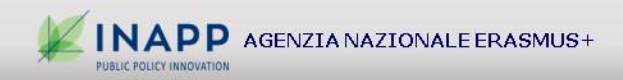

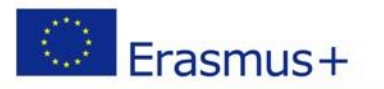

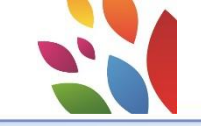

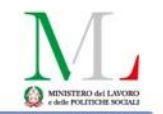

## Accesso al Mobility Tool+

#### Si accede al sistema connettendosi al sito:

#### https://webgate.ec.europa.eu/eac/mobility

| des. Learn more about th | e European Commission's cookie policy        | <b>_</b>            |              |     |
|--------------------------|----------------------------------------------|---------------------|--------------|-----|
| any EU services          |                                              | Where is<br>ECAS?   | English (en) | 5 - |
|                          | Mobility Tool requires                       | you to authenticate |              | 9   |
|                          | Sign in to                                   | continue            |              |     |
|                          | Use your e-mail address                      |                     |              |     |
|                          | Next<br>Create an a                          | ccount              |              |     |
|                          | Or                                           |                     |              |     |
|                          | Or use the eID of your country               |                     |              |     |
|                          |                                              |                     |              |     |
|                          | Easy, fast and secure: download the EU Login | арр                 |              |     |

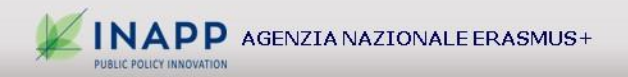

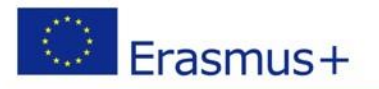

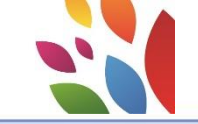

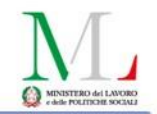

#### Accesso al sistema

Una volta effettuato l'accesso al sistema vengono visualizzati tutti i progetti correlati all'account con cui è stato effettuato l'accesso

| ne                                                                                                    |       |                       |                                 |                           |                 |            |                              |                     |                   |                   |                    |                        |
|----------------------------------------------------------------------------------------------------|-------|-----------------------|---------------------------------|---------------------------|-----------------|------------|------------------------------|---------------------|-------------------|-------------------|--------------------|------------------------|
| elcome to Mobility Tool+                                                                                                    |       |                       |                                 | Proget                    | tti in cor      | so a t     | titolarit                    | à del '             | Vostro            | organ             | ismo               |                        |
| About the tool                                                                                                    | My on | going projects        |                                 |                           |                 |            |                              |                     |                   |                   |                    |                        |
| bility Tool+ is the system for the management of Mobility and/or<br>tnerships projects that received an EU grant under the Erasmus+<br>gramme.                                                                                                    | Gra   | int Agreement No.     | Changed<br>organisation details | User's role in<br>project | National ID     | Start Date | Project Duration<br>(months) | Project End<br>Date | Project<br>Status | Awarded<br>Budget | Declared<br>Budget | Updated on             |
| Strategic Partnership for schools only, you will be able to provide all<br>information on your projects: identify participants, complete and                                                                                                    | 201   | 7-1-IT01-KA102-005930 |                                 | Beneficiary               | G37H17000710006 | 02/10/2017 | 24                           | 01/10/2019          | Processing        | 666.043,00€       | 377.851,00 €       | 19/09/2018<br>12:52:47 |
| ate budget information, generate and follow-up participant reports<br>generate and submit your report(s) to your National Agency. You<br>also be allowed to grant permissions to change or view the project's                                                                                                    | 201   | 8-1-IT01-KA102-006504 |                                 | Beneficiary               | G34E18000340006 | 01/10/2018 | 22                           | 31/07/2020          | Follow-up         | 49.984,00€        | 0,00€              | 08/10/2018<br>15:09:49 |
| tent to your Partner Organisations.<br>uu belong to a Partner Organisation in a KA1/KA3 mobility project or<br>KA2 Strategic Partnership (other than schools-only), you may be<br>tied permissions to change or view the project's content by the<br>ect's Beneficiary Organisation. Please contact your Beneficiary<br>asiation accordingly | 201   | 8-1-IT01-KA202-006754 |                                 | Beneficiary               | G34D18000020006 | 01/10/2018 | 36                           | 30/09/2021          | Follow-up         | 435.058,00€       | 3.698,00 €         | 11/10/2018<br>13:17:47 |
| anisation accordingly.                                                                                                    | 10 2  | 5 50 100              |                                 |                           |                 |            |                              |                     |                   |                   |                    | « 1                    |
| Documentation                                                                                                    |       |                       |                                 |                           |                 |            |                              |                     |                   |                   |                    |                        |
| lifty Tool - Guide for Beneficiaries                                                                                                    | Cther | projects for consul   | tation only                     |                           |                 |            |                              |                     |                   |                   |                    |                        |
| 1                                                                                                    | No re | cord found            |                                 |                           |                 |            |                              |                     |                   |                   |                    |                        |

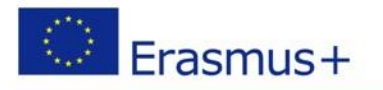

My ongoing projects

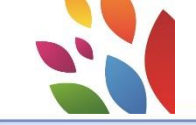

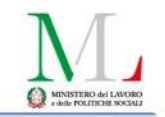

### Accesso ai dati del progetto

Per accedere ai dati relativi al progetto in oggetto è necessario cliccare sul numero della convenzione riportato nella sezione "My ongoing projects"

|   | Grant Agreement No.      | Changed<br>organisation details | User's role in<br>project | National ID     | Start Date | Project Duration<br>(months) | Project End<br>Date | Project<br>Status | Awarded<br>Budget | Declared<br>Budget | Updated on             |
|---|--------------------------|---------------------------------|---------------------------|-----------------|------------|------------------------------|---------------------|-------------------|-------------------|--------------------|------------------------|
|   | 2017-1-IT01-KA102-005930 |                                 | Beneficiary               | G37H17000710006 | 02/10/2017 | 24                           | 01/10/2019          | Processing        | 666.043,00€       | 377.851,00€        | 19/09/2018<br>12:52:47 |
|   | 2018-1-IT01-KA102-006504 |                                 | Beneficiary               | G34E18000340006 | 01/10/2018 | 22                           | 31/07/2020          | Follow-up         | 49.984,00€        | 0,00€              | 08/10/2018<br>15:09:49 |
| ( | 2018-1-IT01-KA202-006754 | )                               | Beneficiary               | G34D18000020006 | 01/10/2018 | 36                           | 30/09/2021          | Follow-up         | 435.058,00€       | 3.698,00€          | 11/10/2018<br>13:17:47 |

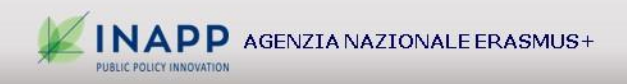

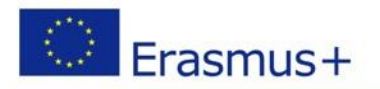

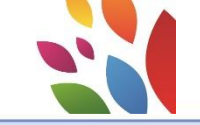

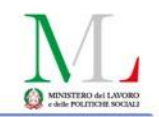

#### Dati del progetto

Nella sezione «Project details» vengono visualizzati i vari dati identificativi (non modificabili) e le varie tab per muoversi all'interno del progetto

| European Commission<br>Mobility tool IT01 Agenzia Nazionale - Erasmus+ - INAPI                                                                                                    |                                                                                                    |                                                                                                    |                                                                         |
|----------------------------------------------------------------------------------------------------|----------------------------------------------------------------------------------------------------|----------------------------------------------------------------------------------------------------|-------------------------------------------------------------------------|
| Project 2018-1-IT01-KA202 Details Organisations Contacts Project M                                                                                                    | anagement and Implementation Transnational Project Meetings Intellectual Outputs                                                                                                    | s Multiplier Events                                                                                                   | Learning, Teaching and Training Activities Special Costs Budget Reports |
| Project Details Project Log                                                                                                    |                                                                                                    |                                                                                                    |                                                                         |
| Context information                                                                                                    | Project information                                                                                                    | X                                                                                                    | Project Access                                                          |
| Programme: Erasmus+<br>Key Action: KA2 - Cooperation for innovation and the exchange of good practices<br>Action Type: KA202 - Strategic Partnerships for vocational education and training<br>Call Year: 2018<br>Round: 1<br>Start of Project: 01/10/2018<br>End of Brokert: 30/09/2021 | Grant Agreement No.: 2018-1-1T01-KA202-006754<br>National ID: G34D18000020006<br>Project Title: ESW - Early School Workers<br>Project Acronym: ESW<br>Project Status: Follow-up<br>Project Main Objective: Innovation | User's role in project: beneficiary Access to Project: Edit Access to Project Project is locked:  History information |                                                                         |
| Project Duration (months): 36                                                                                                    | Beneficiary Organisation information                                                                                                    | Created on: 08/10/2018 15:09:10 by: National Agency<br>Updated on: 11/10/2018 13:17:47 by: Luca CALLIGARO             |                                                                         |
| National Agency<br>National Agency: IT01 - Agenzia Nazionale - Erasmus+ - INAPP<br>For further details about your National Agency, please consult the following page                                                                                                    | PIC: 945278290<br>Legal Name: ENAC ENTE NAZIONALE CANOSSIANO<br>Business Name: ENAC<br>Full legal name (National Language):                                                                                           |                                                                                                    |                                                                         |
| https://ec.europa.eu/programmes/erasmus-plus/contact_en                                                                                                    |                                                                                                    |                                                                                                    |                                                                         |

Mobility Tool+ 4.2.1 • 16/10/2018 16:44:03 • 158.167.221.98:1028

Legal notice

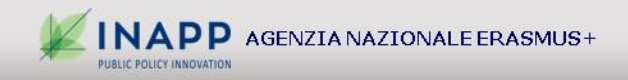

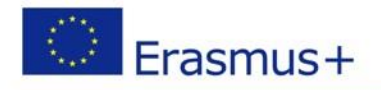

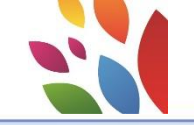

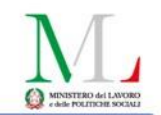

#### Inserimento e modifica dei dati

| <b>11</b> | iome I     |                |                          |               |                 |               |                |                          |                                |                      |                   |                       | EN Change la         | nguage   🕂 🕛    | 👗 LUCA CALLIC | ARO (beneficiary) | l 🕞 logoul |
|-----------|------------|----------------|--------------------------|---------------|-----------------|---------------|----------------|--------------------------|--------------------------------|----------------------|-------------------|-----------------------|----------------------|-----------------|---------------|-------------------|------------|
|           | 3          | Europea<br>Mob | n Commissio<br>ility too | n<br>IT01 Age | enzia Nazionale | - Erasmus     | + - INAPP      |                          |                                |                      |                   |                       |                      |                 |               |                   |            |
| Pro       | oject 20   | 18-1-IT01      | -KA202-                  | Detail        | Organisations   | Contacts      | Project Manage | ement and Implementation | Transnational Project Meetings | Intellectual Outputs | Multiplier Events | Learning, Teaching an | d Training Activitie | s Special Costs | Budget        | Reports           |            |
| Or        | ganis      | ations         |                          |               |                 |               |                |                          |                                |                      |                   |                       |                      |                 |               |                   |            |
| Se        | earch in 7 | records        |                          |               |                 |               |                |                          |                                |                      |                   |                       |                      |                 |               |                   | Q          |
| C         | selection  | 🛓 ex           | port O bulk              | operations    |                 |               |                |                          |                                |                      |                   |                       |                      |                 |               |                   | C          |
|           | Ben        | eficiary       | Co-Beneficiary           | Role          | Changed organis | ation details | PIC            | Legal Name               |                                |                      | Depa              | rtment Public Body    | Non-profit           | Country         | City          | Contacts          |            |
| 0         | 0          | ✓              | ×                        | Beneficiary   |                 |               | 945278290      | ENAC ENTE NAZIONAL       | E CANOSSIANO                   |                      |                   | ×                     | ×                    | Italy           |               | 2                 |            |
| (         | 0          | ×              | ×                        | Partner       |                 |               | 924439295      | EUROPEAN FORUM OF        | F TECHNICAL AND VOCATIONAL     | EDUCATION AND TRAI   | INING             | ×                     | ~                    | Belgium         | BRUXELLES     | 3                 |            |
| (         | 0          | ×              | ×                        | Partner       |                 |               | 939896148      | CHRISTLICHES JUGEN       | DOORFWERK DEUTSCHLANDS         | GEMEINNUTZIGER EV    | (CJD)             | ×                     | ~                    | Germany         | EBERSBACH     | 2                 |            |
| (         | 0          | ×              | ×                        | Partner       |                 |               | 999915771      | UNIVERSITA CATTOLIO      | CA DEL SACRO CUORE             |                      |                   | ~                     | ~                    | Italy           | MILANO        | 2                 |            |
| (         | 0          | x              | ×                        | Partner       |                 |               | 931460446      | ENDO-FAP                 |                                |                      |                   | ×                     | ×                    | Italy           | roma          | 2                 |            |
| (         | 0          | ×              | ×                        | Partner       |                 |               | 943703301      | I.E.S. VIRGEN DE LA PA   | AZ                             |                      |                   | <b>~</b>              | ~                    | Spain           | ALCOBENDAS    | 3 2               |            |
| (         | 0          | ×              | ×                        | Partner       |                 |               | 907331793      | University Technical Col | lege                           |                      |                   | ~                     | ~                    | United Kingdom  | Warrington    | 2                 |            |
|           |            |                |                          |               |                 |               |                |                          |                                |                      |                   |                       |                      |                 |               |                   |            |
|           |            |                |                          |               |                 |               |                |                          |                                |                      |                   |                       |                      |                 |               |                   |            |

10 25 50 100

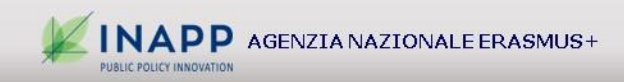

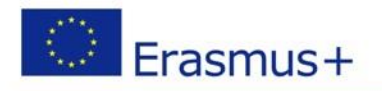

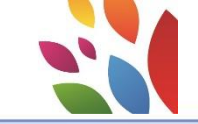

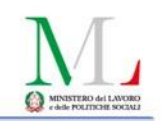

#### Dati organismi partner e contatti

#### Attenzione alle differenze di permessi fra V (view) ed E (edit)

|   | 0      | Europe<br>Mob       | an Commission<br>ility tool ITO1 Agenzia N                                | azionale - Er         | asmus+ - INA         | PP                             |                                                                                                 |                                             |                 |                   |                                    |                |                         |                      |                      |          |   |
|---|--------|---------------------|---------------------------------------------------------------------------|-----------------------|----------------------|--------------------------------|-------------------------------------------------------------------------------------------------|---------------------------------------------|-----------------|-------------------|------------------------------------|----------------|-------------------------|----------------------|----------------------|----------|---|
| Ρ | roject | 2018-1-IT0          | 1-KA202                                                                   | anisations Co         | ontacts Project      | Management and Imp             | lementation Transnational Proje                                                                 | ct Meetings Intelle                         | ectual Outputs  | Multiplier Events | Learning, Tead                     | hing and Train | ing Activities Sp       | ecial Costs          | Budget Repo          | orts     |   |
| L | ist C  | Contacts            |                                                                           |                       |                      |                                |                                                                                                 |                                             |                 |                   |                                    |                |                         |                      |                      | + Create |   |
| 0 | ganisa | tion                |                                                                           |                       |                      |                                |                                                                                                 |                                             |                 |                   |                                    |                |                         |                      |                      |          | / |
|   | All    |                     |                                                                           |                       |                      |                                |                                                                                                 |                                             |                 |                   |                                    |                |                         |                      |                      | ~        |   |
|   | Search | in 15 records       |                                                                           |                       |                      |                                |                                                                                                 |                                             |                 |                   |                                    |                |                         |                      |                      | Q        |   |
|   | ⊙ sele | ection 🔰 📥 e        | xport O bulk operations                                                   |                       |                      |                                |                                                                                                 |                                             |                 |                   |                                    |                |                         |                      |                      | C        |   |
|   |        | Organisation<br>PIC | Organisation Legal Name                                                   | Contact<br>First Name | Contact Last<br>Name | Department                     | Position                                                                                        |                                             | Email           |                   | Telephone 1                        | Beneficiary    | Legal<br>Representative | Preferred<br>Contact | Access to<br>Project |          |   |
|   | 0      | 945278290           | ENAC ENTE NAZIONALE<br>CANOSSIANO                                         | Marilena              | Pagiato              |                                | Presidente                                                                                      |                                             | enac@pec.it     |                   | 0039/045<br>8062906                | ~              | ~                       | ×                    | v                    |          |   |
|   | 0      | 945278290           | ENAC ENTE NAZIONALE<br>CANOSSIANO                                         | Luca                  | Calligaro            |                                | Project Manager                                                                                 |                                             | luca.calligaro@ | enac.org          | 0039/045<br>8062906                | ~              | ×                       | ~                    | E                    | 🗖 🖋 û    | ) |
|   | 0      | 939896148           | CHRISTLICHES JUGENDDORFWERK<br>DEUTSCHLANDS GEMEINNUTZIGER<br>EV (CJD)    | Markus                | Besserer             | Administration                 | Senior Executive Manager of CJD<br>tor of the Association of CJD Sout<br>Westphalia in CJD e.V. | ) Frechen and Direc<br>thern North Rhine    | markus.bessere  | er@cjd.de         | +49 2234<br>516-0                  | ×              | *                       | ×                    | v                    | 🗖 🖋 û    |   |
|   | 0      | 939896148           | CHRISTLICHES JUGENDDORFWERK<br>DEUTSCHLANDS GEMEINNUTZIGER<br>EV (CJD)    | Monika                | Broehl               | European Project<br>Management | Head of European Project Manage<br>n of CJD Southern North Rhine W<br>V.                        | ement at Associatio<br>/estphalia in CJD e. | monika.broehl@  | ≬cjd.de           | <u>+49 2234 516-</u><br><u>184</u> | ×              | ж                       | *                    | V                    | 🗖 🖋 û    |   |
|   | 0      | 931460446           | ENDO-FAP                                                                  | Roberto               | Franchini            |                                | President                                                                                       |                                             | presidente@en   | dofap.it          | <u>0039 010</u><br><u>0983935</u>  | ×              | ~                       | ×                    | v                    | 🔲 🧪 û    |   |
|   | 0      | 931460446           | ENDO-FAP                                                                  | Serena                | Susigan              |                                | Direttore                                                                                       |                                             | direzione@ende  | ofap.it           | <u>0039 010</u><br><u>0983935</u>  | ×              | ×                       | ~                    | v                    | 🗖 💉 û    |   |
|   | 0      | 924439295           | EUROPEAN FORUM OF TECHNICAL A<br>ND VOCATIONAL EDUCATION AND T<br>RAINING | Santiago              | García<br>Gutiérrez  |                                | President                                                                                       |                                             | president@efve  | t.org             | <u>+32 2 7219084</u>               | ×              | ~                       | ×                    | v                    | 🗖 🖋 û    |   |
|   | 0      | 924439295           | EUROPEAN FORUM OF TECHNICAL A ND VOCATIONAL EDUCATION AND T               | Valentina             | Chanina              |                                | Project's & Office Manager                                                                      |                                             | vc@efvet.org    |                   | +3227219084                        | ×              | ×                       | ~                    | v                    | 🔳 💉 🏛    |   |

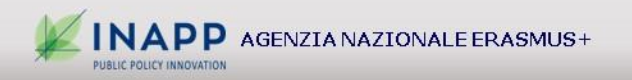

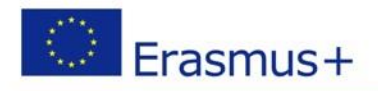

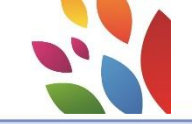

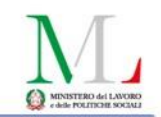

#### **Project management and implementation**

| oject 2018-    | -1-IT01-KA202-( Details Organisations Contacts                                | Project Management and Implementation | Transnational Project Meetings | Intellectual Outputs | Multiplier Events | Learning, Teaching and Training Activities | Special Costs  | Budget Re      | ports |        |
|----------------|-------------------------------------------------------------------------------|---------------------------------------|--------------------------------|----------------------|-------------------|--------------------------------------------|----------------|----------------|-------|--------|
| oiect Ma       | anagement and Implementation                                                  |                                       |                                |                      |                   |                                            |                |                |       |        |
| earch in 7 rec | cords                                                                         |                                       |                                |                      |                   |                                            |                |                |       |        |
| ) selection    | sexport O bulk operations                                                     |                                       |                                |                      |                   |                                            |                |                |       |        |
|                | Participating Organisation                                                    |                                       |                                |                      | Role              | 9                                          | Total A        | mount (Adjuste | d)    |        |
| 0              | CHRISTLICHES JUGENDDORFWERK DEUTSCHLANDS GEMEINNU                             | TZIGER EV (CJD)                       |                                |                      | Part              | ner                                        |                | 500,00         | )€ ∦  | P      |
| )              | UNIVERSITA CATTOLICA DEL SACRO CUORE                                          |                                       |                                |                      | Part              | ner                                        |                | 0,01           | )€ ₫  | P      |
| )              | ENDO-FAP                                                                      |                                       |                                |                      | Parti             | ner                                        |                | 0,00           | )€ ∦  | P      |
| 0              | I.E.S. VIRGEN DE LA PAZ                                                       |                                       |                                |                      | Parti             | ner                                        |                | 0,00           | )€ ₫  | p.     |
| )              | University Technical College                                                  |                                       |                                |                      | Part              | ner                                        |                | 0,00           | )€ ₫  | p      |
| D              | ENAC ENTE NAZIONALE CANOSSIANO                                                |                                       |                                |                      | Bene              | eficiary                                   |                | 0,00           | )€ ∂  | P      |
| 0              | EUROPEAN FORUM OF TECHNICAL AND VOCATIONAL EDUCATIO                           | N AND TRAINING                        |                                |                      | Part              | ner                                        |                | 0,00           | )€ ∂  | p      |
| Total          | ı                                                                             |                                       |                                |                      |                   |                                            |                | 500,00         | )€    |        |
|                |                                                                               |                                       |                                |                      |                   |                                            |                |                |       |        |
| 10 05          | <b>7</b> 0 <b>1</b> 00                                                        |                                       |                                |                      |                   |                                            |                |                |       |        |
| 10 25          | 50 100                                                                        |                                       |                                |                      |                   |                                            |                |                | «     |        |
|                |                                                                               |                                       |                                |                      |                   |                                            |                |                |       |        |
|                |                                                                               |                                       |                                |                      |                   | Approve                                    | d Budget (by N | Vational Age   | ncy)  | 72,000 |
|                | ted ensure is different from the total valuated ensure the line into a second |                                       |                                |                      |                   |                                            |                |                |       |        |

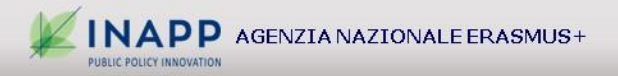

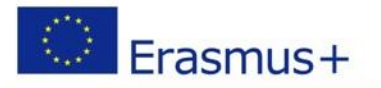

PUBLIC POLICY INNOVATION

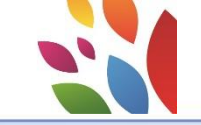

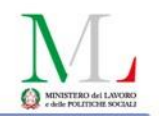

#### **Transnational Project Meetings**

| Project 2018-1-IT01-KA202-                                                                                                    | Details Organisations Contacts | Project Management and Implementation         | Transnational Project Meetings | Intellectual Outputs                                                                                                    | Multiplier Events Learning, Tea                             | ching and Training Activities | Special Costs Budget Re  | ports           |            |
|----------------------------------------------------------------------------------------------------|--------------------------------|-----------------------------------------------|--------------------------------|----------------------------------------------------------------------------------------------------|-------------------------------------------------------------|-------------------------------|--------------------------|-----------------|------------|
| Transnational Project                                                                                                    | Meetings                       |                                               |                                |                                                                                                    |                                                             |                               |                          | + Create        |            |
| Search in 0 records                                                                                                    |                                |                                               |                                |                                                                                                    |                                                             |                               |                          | ٩               |            |
|                                                                                                    |                                |                                               |                                |                                                                                                    |                                                             |                               |                          | 0               |            |
|                                                                                                    |                                |                                               |                                |                                                                                                    |                                                             |                               |                          |                 |            |
|                                                                                                    |                                |                                               |                                |                                                                                                    |                                                             | Approve                       | d Budget (by National Ag | ency) 201120014 |            |
| Meeting ID                                                                                                    |                                |                                               | M                              | leeting Title                                                                                                    |                                                             |                               |                          |                 |            |
| -TPM-00002                                                                                                    |                                |                                               |                                | and the second statement of the second statement of the se |                                                             |                               |                          |                 |            |
| Volue recounts<br>Project Duration<br>Start Date<br>01/10/2018<br>Receiving Organisation<br>Colue recounds<br>If a different receiving country or city is indicated, | Nease Participant Form         | Receiving Country                             | ×                              | nd Date<br>30/09/2021                                                                                                    | ×                                                           | Receiving City                |                          |                 | 30/09/2021 |
| Distance band                                                                                                    | Number of Participants         | slease provide the reason for this difference |                                | Sendi<br>vari                                                                                                    | ng Gryanisation weeker ng City per participant Not Required |                               |                          | ~               |            |
|                                                                                                    | NZIA NAZIONALE ERASM           | 1US+                                          |                                |                                                                                                    |                                                             |                               |                          |                 | 10         |

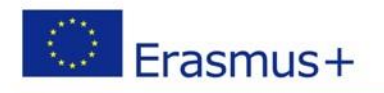

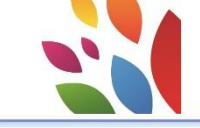

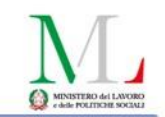

#### **Intellectual Outputs**

| Proj | ect 2018-1-IT            | 01-KA202 Details Organisations                                                                                                    | Contacts               | Project Management                | and Implementation                      | Transnational Project Meeting | gs Intellectual Outputs                                | ultiplier Events                  | Learning, Teaching                | and Training Activities                      | Special Costs                   | Budget                  | Reports               |          |
|------|--------------------------|----------------------------------------------------------------------------------------------------|------------------------|-----------------------------------|-----------------------------------------|-------------------------------|--------------------------------------------------------|-----------------------------------|-----------------------------------|----------------------------------------------|---------------------------------|-------------------------|-----------------------|----------|
| Inte | ellectual O              | utputs                                                                                                    |                        |                                   |                                         |                               |                                                        |                                   |                                   |                                              |                                 |                         |                       | + Create |
| Sea  | arch in 4 records        |                                                                                                    |                        |                                   |                                         |                               |                                                        |                                   |                                   |                                              |                                 |                         |                       | Q        |
| 0    | selection 🛓 🛓            | export O bulk operations                                                                                                    |                        |                                   |                                         |                               |                                                        |                                   |                                   |                                              |                                 |                         |                       | g        |
|      | Output<br>Identification | Output title                                                                                                    | Managers<br>Working Da | Managers Total<br>ys (Calculated) | Teachers/Trainers/Resea<br>Working Days | archers/Youth Worker Teache   | rs/Trainers/Researchers/Youth Work<br>Total (Calculate | er Technicians<br>I) Working Days | Technicians Total<br>(Calculated) | Administrative support<br>staff Working Days | Administrative sup<br>Total (Ca | port staff<br>Iculated) | Total<br>(Calculated) |          |
| 0    | 01                       | Report crítico sulle UTC e Modello di trasferibilità al contesto italia<br>spagnolo e tedesco.                                                              | o. 0                   | 0,00€                             | 0                                       |                               | 0,00                                                   | € 0                               | 0,00 €                            | 0                                            |                                 | 0,00€                   | 0,00€                 | 🗖 💉 û    |
| 0    | 02                       | UTC-charter: come implementare un modello di scuola inglese fuo<br>dal Regno Unito.                                                                         | <sup>i</sup> o         | 0,00€                             | 0                                       |                               | 0,00                                                   | € 0                               | 0,00€                             | 0                                            |                                 | 0,00€                   | 0,00 €                | 🗖 💉 û    |
| 0    | 03                       | Applicazione pratica del modello UTC al contesto italiano, spagno<br>e tedesco: 8 nuovi Curriculum professionali e Manuale di applicaz<br>e.                | o<br>on O              | 0,00 €                            | 0                                       |                               | 0,00                                                   | € 0                               | 0,00 €                            | 0                                            |                                 | 0,00€                   | 0,00 €                | 🔳 🎤 🛍    |
| 0    | 04                       | Dallo studio al trasferimento del modello UTC: valutazione metodo<br>gica, didattica e progettuale. Report di Progetto e analisi comparat<br>dei risultati. | o<br>va O              | 0,00 €                            | 0                                       |                               | 0,00                                                   | € 0                               | 0,00 €                            | 0                                            |                                 | 0,00 €                  | 0,00 €                | 🔲 🖋 🛍    |
| То   | stal                     |                                                                                                    | 0                      | 0,00 €                            | 0                                       |                               | 0,00                                                   | € 0                               | 0,00 €                            | 0                                            |                                 | 0,00 €                  | 0,00 €                |          |
|      |                          |                                                                                                    |                        |                                   |                                         |                               |                                                        |                                   |                                   |                                              |                                 |                         |                       |          |

10 25 50 100

« 1 »

Approved Budget (by National Agency) 241,683.00 €

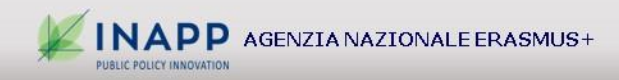

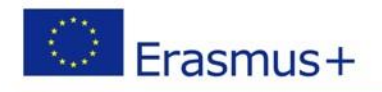

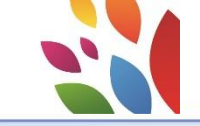

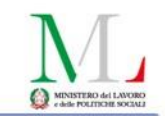

#### **Multiplier Events**

| Projec | t 2018-1-IT01-KA        | 202- Details                        | Organisations Contacts          | Project Manageme | ent and Implementation     | n Transnational Project Meetings   | Intellectual Outputs              | Multiplier Events | Learning, Teaching and Trainin                  | ng Activities Special Costs        | Budget Repor          | rts      |
|--------|-------------------------|-------------------------------------|---------------------------------|------------------|----------------------------|------------------------------------|-----------------------------------|-------------------|-------------------------------------------------|------------------------------------|-----------------------|----------|
| Multi  | olier Events            |                                     |                                 |                  |                            |                                    |                                   |                   |                                                 |                                    |                       | + Create |
| Searc  | n in 7 records          |                                     |                                 |                  |                            |                                    |                                   |                   |                                                 |                                    |                       | Q        |
| • sel  | ection 🛛 🕹 export       | O bulk operations                   |                                 |                  |                            |                                    |                                   |                   |                                                 |                                    |                       | C        |
|        | Event<br>Identification | Event Title                         | Intellectual Outputs<br>Covered | Start Date En    | Country o<br>nd Date Venue | f Grant Rate per Loc<br>Participar | al No. of Local<br>t Participants | Gr                | ant Rate per International No<br>Participant Pa | o. of International<br>irticipants | Total<br>(Calculated) |          |
| 0      | E1                      | Evento di disseminazione loc<br>ale | :<br>4                          | 01/10/2018 30/   | /09/2021 Italy             | 100,00                             | €                                 |                   | 200,00€                                         |                                    | 0,00€                 | 🗖 🖋 🛈    |
| 0      | E2                      | Evento di disseminazione loc<br>ale | 4                               | 01/10/2018 30/   | /09/2021 Italy             | 100,00                             | €                                 |                   | 200,00 €                                        |                                    | 0,00€                 | 🗖 💉 🛈    |
| 0      | E3                      | Evento di disseminazione loc<br>ale | : 4                             | 01/10/2018 30/   | /09/2021 Italy             | 100,00                             | €                                 |                   | 200,00€                                         |                                    | 0,00€                 | 🗖 🖋 û    |
| 0      | E4                      | Evento di disseminazione loc<br>ale | 4                               | 01/10/2018 30/   | /09/2021 Germany           | 100,00                             | €                                 |                   | 200,00€                                         |                                    | 0,00€                 | 🗖 🧪 û    |
| 0      | E5                      | Evento di disseminazione loc<br>ale | 4                               | 01/10/2018 30/   | /09/2021 Spain             | 100,00                             | €                                 |                   | 200,00€                                         |                                    | 0,00€                 | 🗖 🧪 û    |
| 0      | E6                      | Evento di disseminazione loc<br>ale | :<br>4                          | 01/10/2018 30/   | /09/2021 United Kin        | gdom 100,00                        | €                                 |                   | 200,00€                                         |                                    | 0,00€                 | 🗖 🖋 û    |
| 0      | E7                      | Evento di disseminazione eu<br>opeo | r 4                             | 01/10/2018 30/   | /09/2021 Belgium           | 100,00                             | €                                 |                   | 200,00€                                         |                                    | 0,00€                 | 🗖 🖋 🛍    |
| Tota   | 1                       |                                     |                                 |                  |                            |                                    | 0                                 |                   | 0                                               |                                    | 0,00€                 |          |
|        |                         |                                     |                                 |                  |                            |                                    |                                   |                   |                                                 |                                    |                       |          |
| 10     | 25 50 100               |                                     |                                 |                  |                            |                                    |                                   |                   |                                                 |                                    |                       | « 1 »    |

Approved Budget (by National Agency) 20,500.00 €

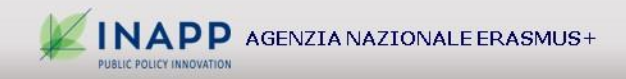

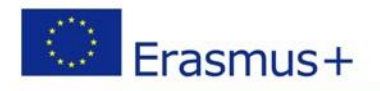

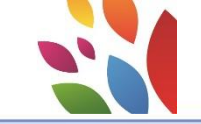

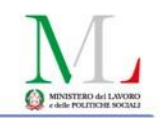

### **Learning Teaching and Training Activities**

| Project       | 2018-1-IT0 <sup>-</sup> | 1-KA202-Details                      | Organisations        | Contacts     | Project Management and Implementation | on Transnational Project Meetings    | Intellectual Output | ts Multiplier Events     | Learning, Teaching and Training | Activities Special C | osts Budget Re      | ports              |
|---------------|-------------------------|--------------------------------------|----------------------|--------------|---------------------------------------|--------------------------------------|---------------------|--------------------------|---------------------------------|----------------------|---------------------|--------------------|
| Learr         | ing, Tead               | ching and Training                   | Activities           |              |                                       |                                      |                     |                          |                                 |                      |                     | + Create           |
| Search        | in 3 records            |                                      |                      |              |                                       |                                      |                     |                          |                                 |                      |                     | Q                  |
| <b>⊙</b> sele | ction 🔰 📥 e>            | xport O bulk operations              | export all learning, | teaching and | training activities details           |                                      |                     |                          |                                 |                      |                     | C                  |
|               | Activity No.            | Activity Type                        | Number of            | Participants | No. Of Accompanying Persons           | No. of Participants With Special Nee | ds Travel           | Total Individual Support | Total Linguistic Support        | Total (Calculated)   | Total Grant (Adjust | ed)                |
| 0             | C1                      | Short-term joint staff training even | ents 2               |              | 0                                     | 0                                    | 550,00€             | 848,00 €                 | 0,00€                           | 1.398,00€            | 1.398,0             | 00€ 📄 🧪 🖮          |
| 0             | C2                      | Short-term joint staff training eve  | ents 0               |              | 0                                     | 0                                    | 0,00 €              | 0,00 €                   | 0,00€                           | 0,00€                | 0,0                 | 00€ 📰 💉 🛍          |
| 0             | C3                      | Short-term joint staff training eve  | ents 0               |              | 0                                     | 0                                    | 0,00 €              | 0,00                     | 0,00€                           | 0,00€                | 0,0                 | 00€ 🔲 🖋 🔟          |
| Total         |                         |                                      | 2                    |              | 0                                     | 0                                    | 550,00 €            | 848,00                   | 5 0,00€                         | 1.398,00€            | 1.398,              | 00€                |
|               |                         |                                      |                      |              |                                       |                                      |                     |                          |                                 |                      |                     |                    |
| 10            | 25 50                   | 100                                  |                      |              |                                       |                                      |                     |                          |                                 |                      |                     | « <b>1</b> »       |
|               |                         |                                      |                      |              |                                       |                                      |                     |                          | Í                               | Approved Budge       | et (by National A   | gencv) 33.300.00 € |

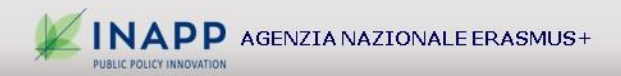

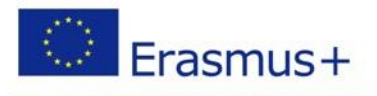

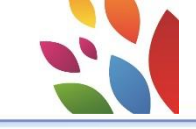

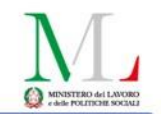

# **Special Costs**

| Project 2018-1-IT01-KA202- Details Org            | ganisations Contacts | Project Management and Implementation                                                                                                    | Transnational Project Meetings | Intellectual Outputs  | Multiplier Events | Learning, Teaching and Training Activities | Special Costs      | Budget Rep | orts                   |
|---------------------------------------------------|----------------------|----------------------------------------------------------------------------------------------------|--------------------------------|-----------------------|-------------------|--------------------------------------------|--------------------|------------|------------------------|
| Special Costs                                     |                      |                                                                                                    |                                |                       |                   |                                            |                    |            | + Create               |
| Search in 0 records                               |                      |                                                                                                    |                                |                       |                   |                                            |                    |            |                        |
|                                                   |                      |                                                                                                    |                                |                       |                   |                                            |                    |            | S                      |
| No record found                                   |                      |                                                                                                    |                                |                       |                   |                                            |                    |            |                        |
| Project 2018-1-IT01-KA202-006754 Details Or       | ganisations Contacts | Project Management and Implementation                                                                                                    | n Transnational Project Meeti  | ngs Intellischuel Out | puts Multiplier E | rents Learning, Teaching and Training /    | Activities Special | Costs Bud  | pet Reports            |
| back to left                                      |                      |                                                                                                    |                                |                       |                   |                                            |                    |            |                        |
| Special Costs                                     |                      |                                                                                                    |                                |                       |                   |                                            |                    |            |                        |
| Cost Type                                         |                      |                                                                                                    |                                |                       |                   |                                            |                    |            | values cannot be saved |
| Special Needs Support Exceptional Costs Exception | al Cost Guarantee    |                                                                                                    |                                |                       |                   |                                            |                    |            |                        |
| 10<br>1                                           |                      |                                                                                                    |                                |                       |                   |                                            |                    |            |                        |
| Organisation                                      |                      |                                                                                                    |                                |                       |                   |                                            |                    |            |                        |
| Toring Respond                                    |                      |                                                                                                    |                                |                       |                   |                                            |                    |            | ~                      |
| No. of Participants With Special Needs            |                      | Grant Requested                                                                                                    |                                |                       |                   |                                            |                    |            |                        |
| Description and Justification                     |                      | (And a second second se |                                |                       |                   |                                            |                    |            |                        |
|                                                   |                      |                                                                                                    |                                |                       |                   |                                            |                    |            |                        |
|                                                   |                      |                                                                                                    |                                |                       |                   |                                            |                    | Cancel     | values cannot be saved |

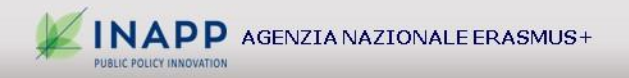

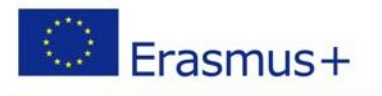

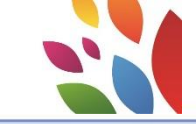

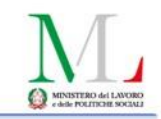

|                                                                                                    | BUDGET A                                 | PPROVAT                                                    | 0                                                               |                                                       |                                                                     |                                                            | BUDG                                                   | ET CORRI                             | ENTE                         |
|----------------------------------------------------------------------------------------------------|------------------------------------------|------------------------------------------------------------|-----------------------------------------------------------------|-------------------------------------------------------|---------------------------------------------------------------------|------------------------------------------------------------|--------------------------------------------------------|--------------------------------------|------------------------------|
| (Dati p                                                                                                    | re-compilat                              | i da conv                                                  | enzione)                                                        |                                                       |                                                                     |                                                            | (Dati i                                                | nseriti ne                           | I MT)                        |
|                                                                                                    |                                          |                                                            |                                                                 | Budget Transfere (% of Approved Budget)               |                                                                     |                                                            |                                                        |                                      |                              |
|                                                                                                    |                                          | Minimum Allowed After Transfers To Another<br>Budget Neris |                                                                 | Maximum Transferable Amount To Another<br>Budget item |                                                                     | Maximum Allowed After Transfers From Another<br>Bodget Rem |                                                        |                                      |                              |
| Append;<br>This budget item's exercent aroused in above the approved aroused effort transfers from other budget                                                                                                    |                                          |                                                            |                                                                 |                                                       |                                                                     |                                                            |                                                        |                                      |                              |
| This budget Ben's current amount exceeds its approved toriget.                                                                                                    | 1                                        |                                                            |                                                                 |                                                       |                                                                     |                                                            |                                                        | . ↓                                  |                              |
| The longest news is convent answer to before the instrument assessed amount after transients to within<br>longest news and the second second second second second does need to any any one-weet you<br>then using all heatscheadlikes in the boot, including the submostion of a Food Banedoliary Report. | Approved BixSget (by<br>National Agency) | % of Approved Budget                                       | Minimum Allowed<br>Amount According to<br>% of Approved Euroget | % of Approved Budget                                  | Maximum Transferable<br>Amount According to<br>% of Approved Budget | % of Approved Badget                                       | Maximum Amount<br>According to % of<br>Approved Bodget | Carrent Budget (in<br>Mobility Tool) | % Current/Approve<br>Inviget |
| otal Project                                                                                                    | 000.000,00 €                             |                                                            |                                                                 |                                                       |                                                                     |                                                            |                                                        | 0,00 €                               | 0,00 1                       |
| Project management and implementation                                                                                                    | 54.000,00 €                              | 80,00 %                                                    | 43.200,00 €                                                     | 20,00 %                                               | 10.800,00 €                                                         | 100,00 %                                                   | 54.000,00 €                                            | 0,00 €                               | 0,00 5                       |
|                                                                                                    |                                          |                                                            |                                                                 |                                                       |                                                                     | 111-122-11                                                 |                                                        | 8003                                 |                              |
| Transnational Project Meetings                                                                                                    | 20.125,00 €                              | 80,00 %                                                    | 16.100,00 €                                                     | 20,00 %                                               | 4.025,00 €                                                          | 120,00 %                                                   | 24.150,00 €                                            | 0,00 €                               | 0,00 1                       |
| Intellectual Outputs                                                                                                    |                                          |                                                            |                                                                 |                                                       |                                                                     |                                                            |                                                        | E203                                 |                              |
| Intellectual Outputs                                                                                                    | 212.590,00 €                             | 80,00 %                                                    | 170.072,00 €                                                    | 20,00 %                                               | 42.518,00 €                                                         | 120,00 %                                                   | 255.108,00 €                                           | 0,00 €                               | 0.00 1                       |
| Multiplier Events                                                                                                    |                                          |                                                            | -                                                               |                                                       |                                                                     | (                                                          |                                                        | 1003                                 |                              |
|                                                                                                    | 8.000,00 €                               | 80,00 %                                                    | 6.400,00 €                                                      | 20,00 %                                               | 1.600,00 €                                                          | 120,00 %                                                   | 9.600,00 €                                             | 0,00 €                               | 0,00 1                       |
| Learning, Teaching and Training Activities                                                                                                    | 5.285.00 €                               | 80.00 %                                                    | 4.228.00 €                                                      | 20.00 %                                               | 1.057.00 €                                                          | 120.00 %                                                   | 6.342.00 €                                             | 0.00 €                               | 0.00 1                       |
|                                                                                                    |                                          | 5440/F.)                                                   |                                                                 |                                                       | 1000000000000                                                       | 1000                                                       |                                                        |                                      |                              |
| SP-VET-SHORT : Short-term joint staff training events                                                                                                    | 5.285,00 €                               |                                                            |                                                                 |                                                       |                                                                     |                                                            |                                                        | 0,00 €                               | 0,00 1                       |
| Travel                                                                                                    | 1.575,00 €                               |                                                            |                                                                 |                                                       |                                                                     |                                                            |                                                        | 0.00 €                               | 0,00 1                       |
| Exceptional Costs for Expensive Travel                                                                                                    |                                          |                                                            |                                                                 |                                                       |                                                                     |                                                            |                                                        | 0,00 €                               |                              |
| Individual Support                                                                                                    | 3,710,00 €                               |                                                            |                                                                 |                                                       |                                                                     |                                                            |                                                        | 0,00 €                               | 0,00 1                       |
| Linguistic Support                                                                                                    | 9.00€                                    |                                                            |                                                                 |                                                       |                                                                     |                                                            |                                                        | 0,00 €                               | 0,00 %                       |
| Special Needs Support                                                                                                    | 0.00 €                                   |                                                            |                                                                 |                                                       |                                                                     |                                                            |                                                        | 0.00 F                               | 0.00 5                       |
|                                                                                                    | 0,00 5                                   |                                                            |                                                                 |                                                       |                                                                     |                                                            |                                                        |                                      |                              |
| Exceptional Costs                                                                                                    | 0,00 €                                   | 80,00 %                                                    | 0,00 €                                                          | 20,00 %                                               | 0,00 €                                                              | 100,00 %                                                   | 0,00 €                                                 | 0,00 €                               | 0,00 1                       |
| Exceptional south - Comparison                                                                                                    | 0.00 €                                   |                                                            |                                                                 |                                                       |                                                                     |                                                            |                                                        | 0.00 €                               | 0.00 5                       |

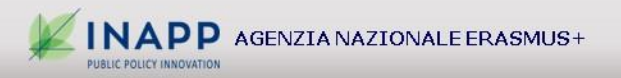

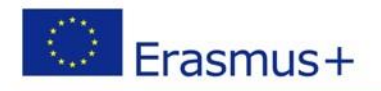

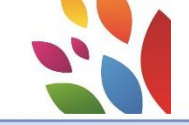

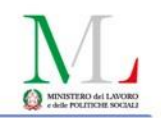

### **Beneficiary Reports: Progress/Interim/Final**

| Project 2018-1-IT01-KA202-                                                                                                    | follow-up                                                                 | Contacts Project Management and Implementation                                | Transnational Project Meetings      | Intellectual Outputs Multiplier Events | Learning, Teaching and Training Activities | Special Costs Budget Reports |
|----------------------------------------------------------------------------------------------------|---------------------------------------------------------------------------|-------------------------------------------------------------------------------|-------------------------------------|----------------------------------------|--------------------------------------------|------------------------------|
| Beneficiary Reports                                                                                                    |                                                                           |                                                                               |                                     |                                        |                                            |                              |
| Final Beneficiary Report                                                                                                    | t<br>click on this button to generate a new B<br>erate Beneficiary Report | II pulsan<br>Beneficiary Report generare                                      | te <i>Generate</i><br>il rapporto f | <i>Beneficiary</i><br>finale           | <i>Report</i> va utili                     | izzato <u>solo per</u>       |
| Beneficiary Reports                                                                                                    |                                                                           |                                                                               |                                     |                                        |                                            |                              |
| Interim/Progress Report (1)                                                                                                    | Final Deneficiary Report (                                                | Progress/Interim re                                                           | <i>ports</i> vengor                 | no generati da                         | all'Agenzia                                |                              |
| Interim/Progress Rep                                                                                                    | port - Interim Report-1                                                   |                                                                               |                                     |                                        |                                            |                              |
| in the second second se | Draft<br>Draft<br>INTO 2016<br>Intro 2016                                 | ft report available<br>Submission in programs<br>d 3 giorni fa by System User | Submite<br>Submission Deadlin       | d<br>e: 30/10/2018                     | Accepted                                   | Closed                       |
|                                                                                                    |                                                                           |                                                                               |                                     |                                        |                                            |                              |

Le informazioni quantitative e finanziarie riportate nel Progress, Interim e Final report sono derivate dal MT <u>e non sono modificabili</u>. Le informazioni di contenuto vanno invece inserite manualmente nel sistema.

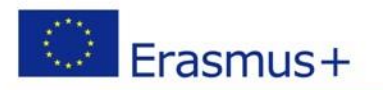

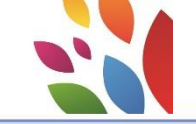

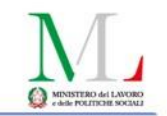

#### Alcune indicazioni utili

- Aggiornare in tempo reale nel MT i dati inerenti le varie fasi del ciclo di vita del progetto, ricordando di modificare le informazioni previste in fase di candidatura con quelle realizzate
- Verificare di aver compilato in maniera completa tutte le informazioni richieste in modo da evitare di doverle reintegrare a seguito di rifiuto del Progress report, rapporto intermedio o rapporto finale da parte del tutor

#### Per dubbi o chiarimenti di tipo contenutistico contattare il <u>tutor</u> assegnato al proprio progetto

Per problemi esclusivamente di tipo <u>tecnico</u> inviare una email all'indirizzo

m.varricchio@inapp.org

specificando il numero del progetto

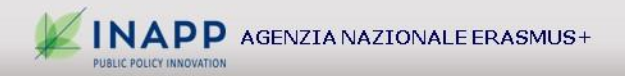

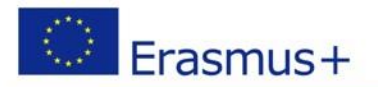

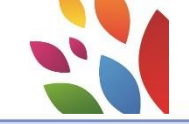

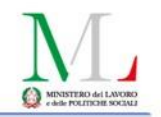

# **GRAZIE PER L'ATTENZIONE!**

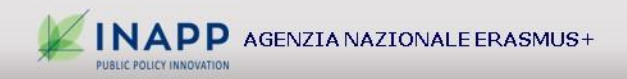